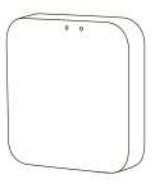

ST015.500.97 🗔

| Материал корпуса          | Белый пластик                                                                                                    |  |  |  |  |  |
|---------------------------|----------------------------------------------------------------------------------------------------|--|--|--|--|--|
| Комплект поставки         | шнур USB-A - micro usb                                                                                                    |  |  |  |  |  |
| Габаритный размер (ДхШхВ) | 64х64х15 мм                                                                                                    |  |  |  |  |  |
| Протоколы связи           | WIFI 2.4 ГГц/ BLE                                                                                                    |  |  |  |  |  |
| Напряжение питания        | DC 5V                                                                                                    |  |  |  |  |  |
| Рабочая температура       | от 0°С до 35°С                                                                                                    |  |  |  |  |  |
| Степень пыле-влагозащиты  | IP20                                                                                                    |  |  |  |  |  |
| Основные функции          | Работает с приложением TuyaSmart,<br>удаленное управление светильниками<br>системы Skyline 220 в существующей Bluetooth сети<br>через Интернет, автоматизация – сценарии,<br>таймеры, управление освещением с помощью<br>голосовых помощников(Yandex Anuca) |  |  |  |  |  |

## РЕГИСТРАЦИЯ НОВОГО ПОЛЬЗОВАТЕЛЯ TUYA SMART

1. Убедитесь, что ваше мобильное устройство подключено к "домашней" Wi-Fi сети.

2. Скачайте приложение «Tuya Smart» в «Play Маркет» для Android или в «App Store» для iOS. Если вы пользуетесь приложением «Tuya Smart» в первый раз, то для начала нужно зарегистрировать аккаунт и авторизоваться:

| 12:35 🕫                                     |               | 12:35 🛪                                                    | ,⊪?∎)                   | 12:36 🗸                                                                  | .dl 🕈 🔳   |
|---------------------------------------------|---------------|------------------------------------------------------------|-------------------------|--------------------------------------------------------------------------|-----------|
|                                             |               | <                                                          |                         | <                                                                        |           |
|                                             |               | Регистрация                                                |                         | Введите код<br>подтверждени                                              | я         |
|                                             |               | Russia                                                     | *                       |                                                                          |           |
| tuyດື                                       |               | E-mail                                                     |                         | Код подтверждения отправлен на ваш<br>schart03@gmail.com Отправить (56s) | IY NOVTY: |
|                                             |               |                                                            |                         | Код подтверждения не получен                                             |           |
|                                             |               |                                                            |                         |                                                                          |           |
|                                             |               | Я согласен с<br>Пользовательское Со<br>Политика конфиденци | глашение!!<br>Іальности |                                                                          |           |
|                                             |               |                                                            |                         |                                                                          |           |
|                                             | _             |                                                            |                         |                                                                          |           |
| Вход с использовани<br>существующей учетной | нем<br>записи |                                                            |                         |                                                                          |           |
| Создать новую учетную                       | запись        |                                                            |                         |                                                                          |           |
| Попробуйте сейчас                           |               | G                                                          | 3                       |                                                                          |           |
|                                             |               |                                                            | _                       |                                                                          |           |

5. Теперь WIFI конвертер успешно добавлен в Ваше приложение и можно пользоваться функциями.

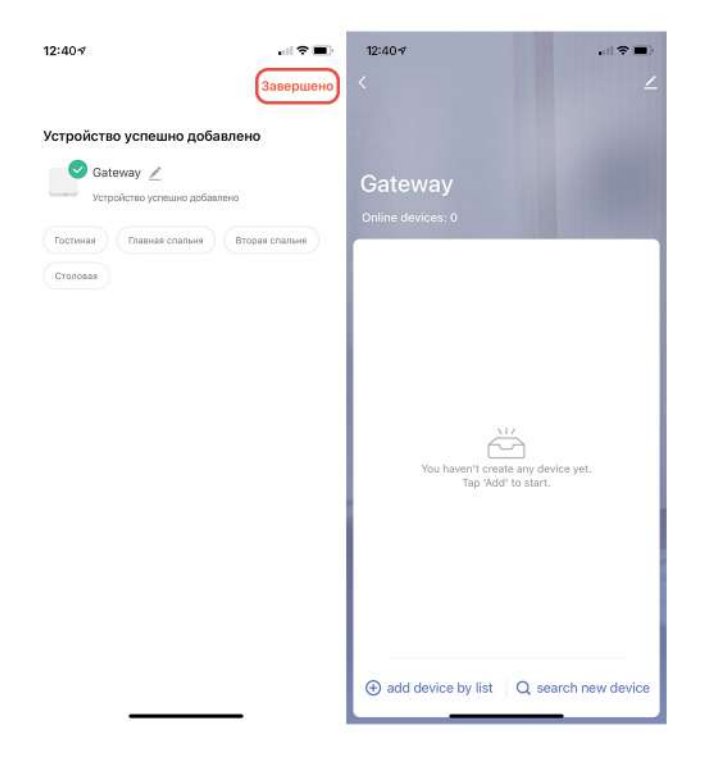

## ДОБАВЛЕНИЕ WIFI КОНВЕРТЕРА АВТОМАТИЧЕСКИ

1. Откройте приложение TuyaSmart и выберите - Добавить устройство.

2. Начнется автоматический поиск устройств готовых к сопряжению (Нажмите и удерживайте кнопку RESET в течение 5 сек до мерцания красного индикатора) с приложением TuyaSmart.

- 3. После обнаружения устройства, нужно нажать кнопку Добавить.
- 4. Начнется процесс сопряжения (не более 2 мин), по завершению нажать кнопку Далее.

| 12:38 🕫           |                                                                                                  | al 🗢 🔳 )   | 12:38 🕫                |                        |                                              |                        | 12:38 🕫 | .el 🗢 🔳) |
|-------------------|--------------------------------------------------------------------------------------------------|------------|------------------------|------------------------|----------------------------------------------|------------------------|---------|----------|
| 8                 |                                                                                                  | 0          | <                      | Добавить               | устройство                                   | Ξ                      | ×       |          |
|                   | Поиск ближайших устройств. Убедитесь, что ваше<br>устройство перешло в <u>раким сопракония</u> . |            |                        | ito Bawe<br>,          | Найдено 1 устройств. Добавлено<br>1 успешно. |                        |         |          |
|                   |                                                                                                  |            | Обнару                 | жение устро            | йств                                         | добавит<br>в           | Gateway | 0        |
| Нат устройства, п | оожалуйста, добавьте                                                                             | устройства |                        | Добави                 | ть вручную                                   |                        |         |          |
| Доб               | іавить устройство                                                                                |            | Электрик               |                        | Розетка                                      |                        |         |          |
|                   |                                                                                                  |            | Освещени<br>е          | 11                     | 12                                           | 12                     |         |          |
|                   |                                                                                                  |            | безопасно<br>сть и дат | разъем<br>(BLE+WI-Fi)  | Posetika<br>(Wi-Fi)                          | Posetxa<br>(Zigbee)    |         |          |
|                   |                                                                                                  |            | Крупная                | 1.1                    | 141                                          | 141                    |         |          |
|                   |                                                                                                  |            | Maderar                | Posetka<br>(BLE)       | Posetika<br>(NB-IoT)                         | Розетка<br>(другон)    |         |          |
|                   |                                                                                                  | бытовая т  |                        | Удлинитоль             |                                              |                        |         |          |
|                   |                                                                                                  |            | Кухонные<br>приборы    |                        | . 00                                         |                        |         |          |
|                   |                                                                                                  |            | Здоровья<br>и спорт    | Passes<br>(BLE+WI-Fi)  | Удлинитель<br>(WI-E)                         | Удлинитель<br>(Zigbee) |         |          |
|                   |                                                                                                  |            | Видеонабл<br>юдение    | - VV                   |                                              |                        |         |          |
| •                 | ¢.                                                                                               | 0          | Управлени<br>е шлюзом  | Удлинитель<br>(другон) |                                              |                        | Далее   |          |
| Дом               | Умные сценарии                                                                                   | Профиль    | Путешеста<br>ие на отк | 82. <del></del>        | Выключатель                                  |                        |         |          |

## ДОБАВЛЕНИЕ WIFI КОНВЕРТЕРА ВРУЧНУЮ

1. Откройте приложение TuyaSmart и выберите - Добавить устройство.

2. В типах устройств выбрать- Другое - Другое (BLE).

3. Для эффективного сопряжения рекомендуется перезагрузить WIFI конвертер : Нажмите и удерживайте кнопку RESET в течение 5 сек до мерцания красного индикатора.

| 12:58 🕫 🖬 💼                                                            | 12:58∢                 |                                          |                                               | 11:30 4 .tl 🕈 🔳                                                                                    |
|------------------------------------------------------------------------|------------------------|------------------------------------------|-----------------------------------------------|----------------------------------------------------------------------------------------------------|
| 0                                                                      | <                      | Добавить устройство                      | © Ξ                                           | Отмена Режим ЕХ 👳                                                                                  |
|                                                                        | Электрик               | myros                                    |                                               | Сначала перезагрузите                                                                              |
|                                                                        | Освещени<br>в          | ÷                                        |                                               | устройство.<br>Включите устройство и убедитесь, что индикатор                                      |
|                                                                        | Безопасне<br>сть и дат | Коннектор Универсальный<br>(Wi-Fi) пульт | Универсальный<br>пульт                        | быстро мигает.                                                                                     |
|                                                                        | Крупная<br>бытовая т   | дистанцизонного<br>управления            | дистанционного<br>управления<br>(WI-FI + BLE) | Внимание: процесс сопряжения необходимо<br>выполнить в течении 3 минут после сброса<br>устройства. |
| Нет устройства, пожалуйста, добавьте устройства<br>Вобавить устройство | Мелкая<br>бытовал т    | Коннектор другое (Wi-Fi)                 | Apyroe<br>(Zigbec)                            |                                                                                                    |
|                                                                        | Кухонные<br>приборы    |                                          |                                               |                                                                                                    |
|                                                                        | Здоровья<br>« спорт    | (BLE) (NB-IoT)                           | другое                                        |                                                                                                    |
|                                                                        | Видеснибл<br>идение    | Уыный дикамик Малый лифт<br>(Wi-F0       |                                               |                                                                                                    |
|                                                                        | Управлени<br>е шлюзом  |                                          |                                               | The post of a build marker in a starting to                                                        |
|                                                                        | Путеществ<br>не на отк |                                          |                                               |                                                                                                    |
|                                                                        | Энергия                |                                          |                                               |                                                                                                    |
|                                                                        | Развлечен              |                                          |                                               | 📀 Убедитесь, что индикатор мигает быстро                                                           |
|                                                                        | Прамышле<br>нность и   |                                          |                                               | Далее                                                                                              |
| 🟫 🔆 🛞<br>Дам Уникай сцанадани Профиль                                  | Другое                 |                                          |                                               |                                                                                                    |

4. Начнется процесс сопряжения (не более 2 мин), по завершению нажать кнопку – Далее.

5. Теперь WIFI конвертер успешно добавлен в Ваше приложение и можно пользоваться функциями.

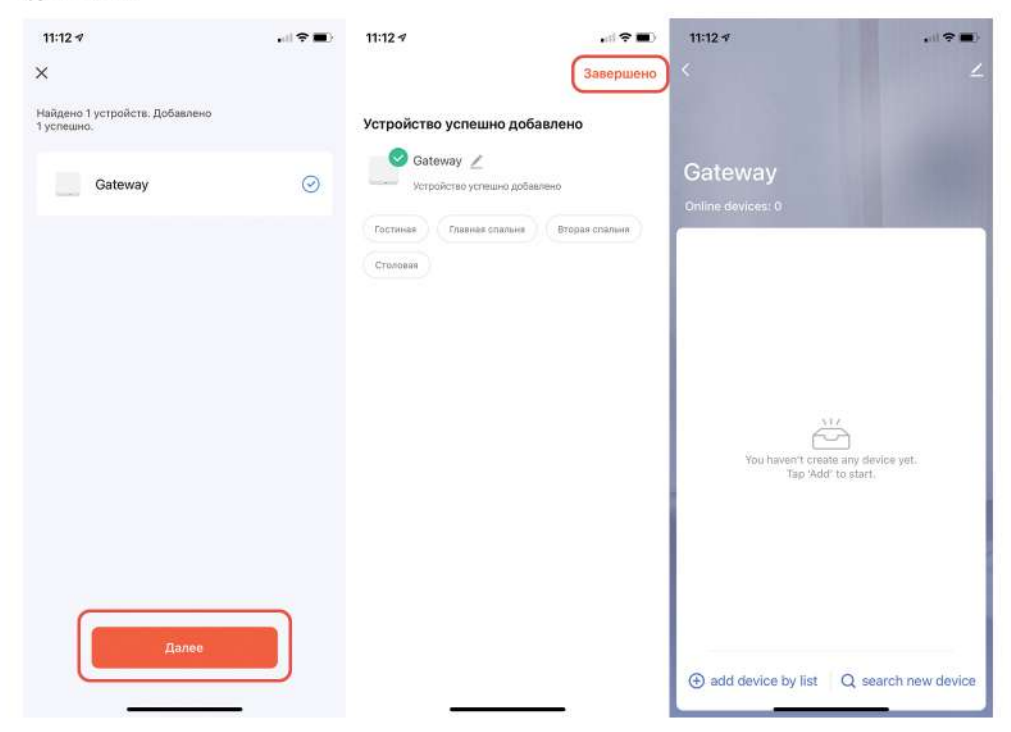

## СТАТУСЫ ИНДИКАТОРОВ

Красный индикатор (Bluetooth сеть): Горит постоянно- подключен Мигает- режим привязки

Красный индикатор (WiFi сеть): Горит постоянно- подключен Не горит- WiFi сеть отключена, устройство вне сети Мигает- режим привязки